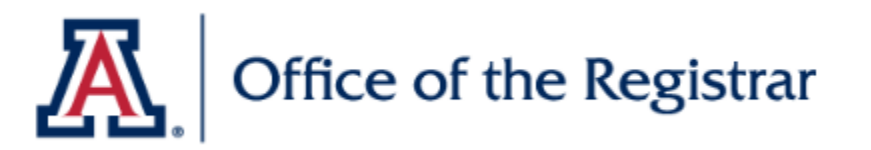

## Wait Lists From Start to End

- Process Overview
- Set up Wait List
- Create UAnalytics Report
- Maintain the Wait List
- Add/Drop a Student
- Close the Wait List

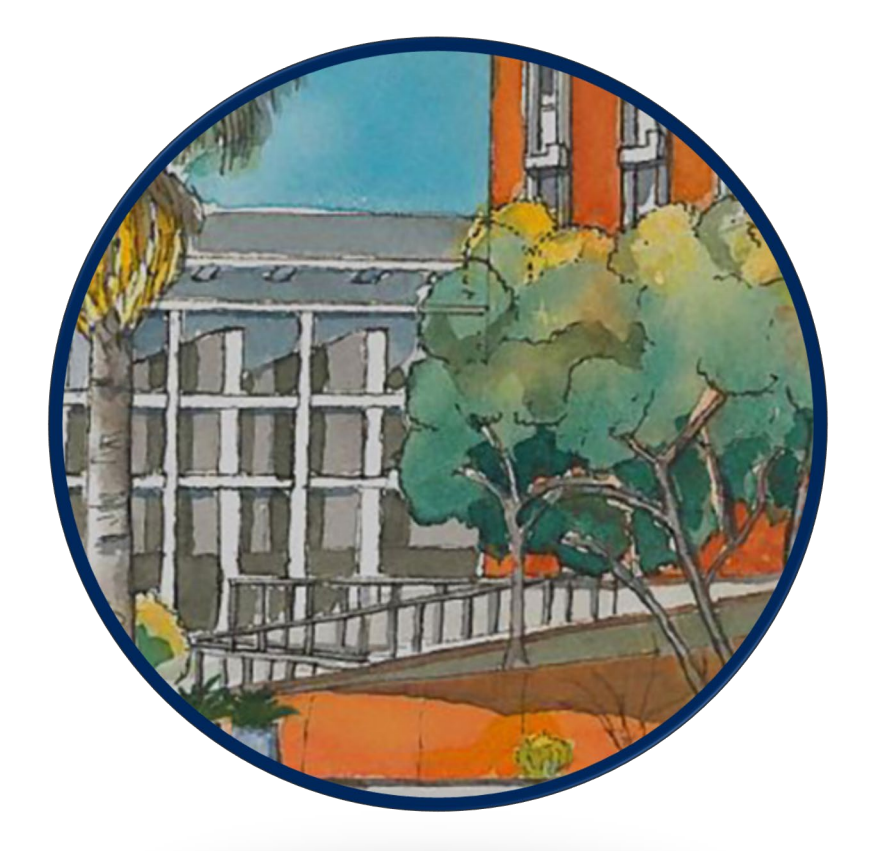

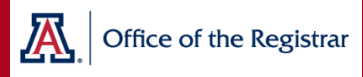

## Process Overview

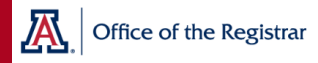

## **General Process Overview**

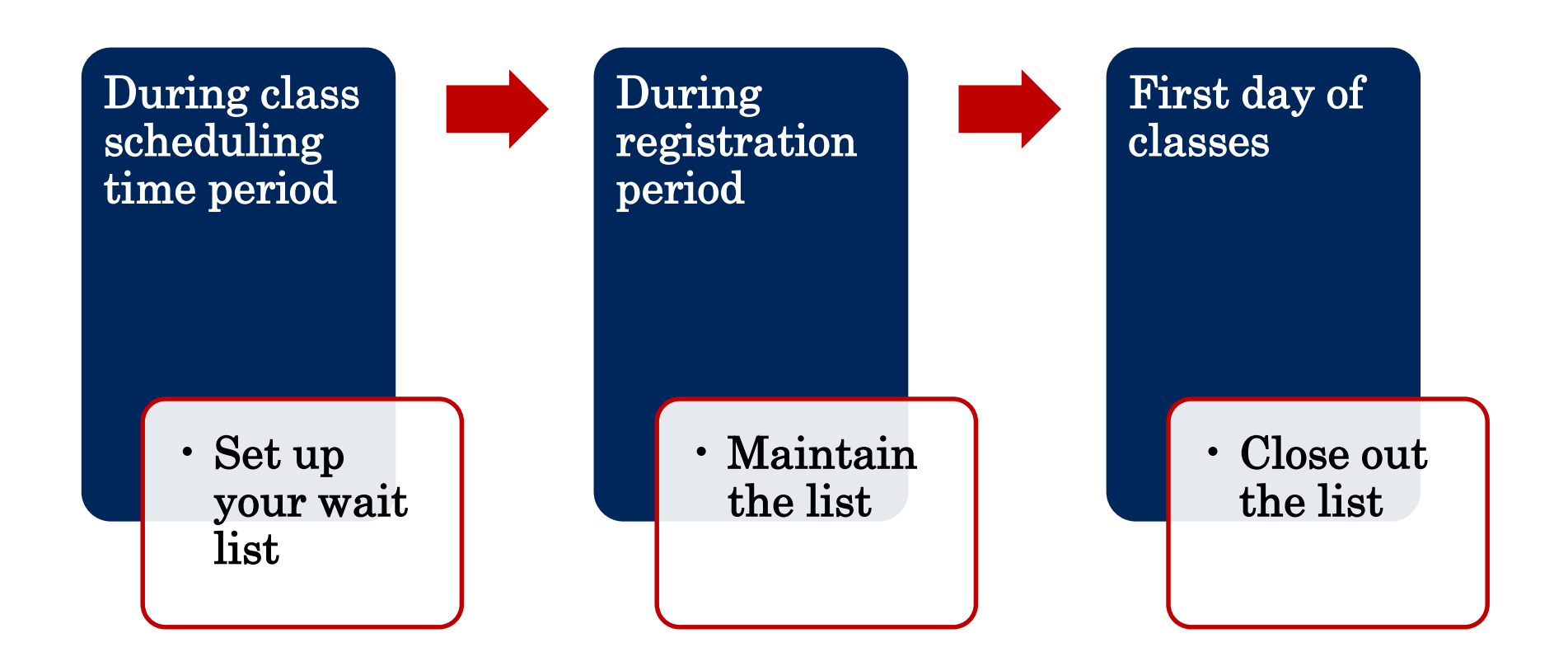

### **SOC Enrollment Status = Closed**

Once class enrollment reaches the Enrollment Capacity, the class status will update to Closed and the wait list will be invoked.

| Basic Data Meetings                                                                                                    | Enrollment Cntrl                                                                        | Reserve Cap                                                                                                    |                                                                                    |
|----------------------------------------------------------------------------------------------------|-----------------------------------------------------------------------------------------|----------------------------------------------------------------------------------------------------|------------------------------------------------------------------------------------|
| Course ID:<br>Academic Institution:<br>Term:<br>Subject Area:<br>Catalog Nbr:                                                                                          | 038132<br>The University of Arizona<br>Spring 2019<br>ESOC<br>316                       | Course Offering No<br>Undergrad<br>eSociety<br>Digital Commerce                                                                                             | r: 1                                                                               |
| Enrollment Control                                                                                                    |                                                                                         |                                                                                                    | Find   View All First                                                              |
| Session:<br>Class Section:<br>Associated Class:<br>Class Status:<br>Class Type:<br>Add Consent:<br>Drop Consent:<br>1st Auto Enroll Section<br>2nd Auto Enroll Section | 7W1<br>101 Component:<br>101 Units:<br>Active<br>Enrollment<br>No Consent<br>No Consent | Seven Week - First<br>Lecture<br>3.00<br>Enrollment Status:<br>Requested Room Capac<br>Enrollment Capacity:<br>Wait List Capacity:<br>Minimum Enrollment Nb | Class Nbr: 91810<br>Event ID:<br>Cancel Class<br>Closed<br>1 Total<br>20 20<br>5 5 |
| Resection to Section:                                                                                                    | Wait List                                                                               | Cancel if Student Enrolled                                                                                                    | Combined Section                                                                   |

### Auto Enroll From Wait List Checkbox

If Auto Enroll from Wait List box is not checked, the auto enroll process will not activate when the class closes. Students will remain on the wait list while any student could enroll in that seat (unless the class is set to permission only)

| Basic Data Meetings                                              | Enrollment Cntrl                                      | Reserve Cap Notes                          |                                               |                       |  |  |  |  |
|------------------------------------------------------------------|-------------------------------------------------------|--------------------------------------------|-----------------------------------------------|-----------------------|--|--|--|--|
| Course ID:<br>Academic Institution:<br>Term:                     | 036146<br>The University of Arizona<br>Fall 2018      | Course Offering Nbr:<br>Undergrad          | 1                                             |                       |  |  |  |  |
| Subject Area:<br>Catalog Nbr:                                    | PHIL<br>220                                           | Philosophy Main<br>Philosophy of Happines  | s                                             |                       |  |  |  |  |
| Enrollment Control                                               |                                                       | i mooopiy oi nappiraa                      | Find   View All                               | First 🕙 2 of 3 🕑 Last |  |  |  |  |
| Session:<br>Class Section:<br>Associated Class:<br>Class Status: | 7W2<br>101 Component:<br>101 Units:<br>Active         | Seven Week - Second C<br>Lecture E<br>3.00 | Class Nbr: 59959<br>Event ID:<br>Cancel Class |                       |  |  |  |  |
| Class Type:                                                      | Enrollment                                            | Enrollment Status:                         | Closed                                        |                       |  |  |  |  |
| Add Consent:                                                     | No Consent                                            | Requested Room Capacity                    | : 1 Total                                     |                       |  |  |  |  |
| Drop Consent:                                                    | No Consent                                            | Enrollment Capacity:                       | 50 50                                         |                       |  |  |  |  |
| 1st Auto Enroll Section                                          | n:                                                    | Wait List Capacity:                        | 12 3                                          |                       |  |  |  |  |
| 2nd Auto Enroll Section                                          | en:                                                   | Minimum Enrollment Nbr:                    |                                               |                       |  |  |  |  |
| Resection to Section:                                            |                                                       |                                            |                                               |                       |  |  |  |  |
| Auto Enroll from V                                               | Auto Enroll from Wait List Cancel if Student Enrolled |                                            |                                               |                       |  |  |  |  |
| Save Return to                                                   | Search + Previous                                     | in List 📕 Next in List 🔛 N                 | lotify                                        |                       |  |  |  |  |
| Basic Data   Meetings   Enr                                      | oliment Cntrl   Reserve Ca                            | ip   Notes                                 |                                               |                       |  |  |  |  |

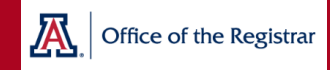

## WL Enrollment Checks

#### <u>Checks Performed During Placement on Wait List</u>

- WL Deadlines: Deadline to wait list is the day before the class begins
- WL Enrollment Limits: Cannot exceed 8 units
- WL Enrollment Capacity: WL must have open seats
- **Requisites:** Must meet requisites
- **Negative Service Indicator:** If the SI affects enrollment, the student cannot be placed on a waitlist
- **Dept. Consent:** Student will need to receive permission to be placed on the waitlist

#### <u>Checks NOT</u> Performed During Placement on Wait List

- Time Conflicts
- Repeat Checking

**Note:** both of these checks are done when the student is enrolled into the class by the waitlist process

THE UNIVERSITY OF ARIZONA

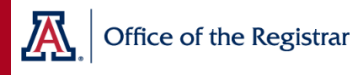

## Setting Up Your Wait List

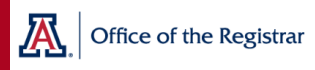

### Size of Wait List

#### Recommendations

- 10% of your Enrollment Capacity or 10 seats—which ever is lower, or
- Review prior term(s) drop history and use that number (or average) to gauge how big the wait list should be—if an average of 10 people drop the class before the first day of class, consider making the wait list 10 seats

| Combined Section Capacity | 75 | Wait List Capacity | 7 |
|---------------------------|----|--------------------|---|
| Enrollment Total          | 75 | Wait List Total    | 2 |
| Available Seats           | 0  |                    |   |

Your wait list size should be reasonable based on enrollment expectations for the class. A student that chooses to wait list, should have a reasonable chance at getting a seat.

#### THE UNIVERSITY OF ARIZONA

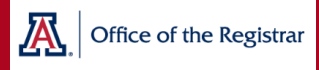

### Maintain Schedule of Classes > Enrollment Cntrl tab

Go to Enrollment Cntrl tab on Maintain Schedule of Classes page

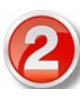

Check Auto Enroll from Wait List box

Create a Wait List capacity

> Auto Enroll begins when the status becomes Closed (full)

| Basic Data Meetings                 | Enrollment Cntrl                   | Reserve Cap Notes                          |
|-------------------------------------|------------------------------------|--------------------------------------------|
| Course ID:<br>Academic Institution: | 036146<br>The University of Arizon | Course Offering Nbr: 1                     |
| Term:                               | Fall 2018                          | Undergrad                                  |
| Subject Area:<br>Catalog Nbr:       | PHIL<br>220                        | Philosophy Main<br>Philosophy of Happiness |
| Enrollment Control                  |                                    | Find   View All                            |
| Session:                            | 7W2                                | Seven Week - Second Class Nbr: 59959       |
| Class Section:                      | 101 Component                      | Event ID:                                  |
| Associated Class:                   | 101 Units:                         | 3.00                                       |
| Class Status:                       | Active                             | Califer Class                              |
| Class Type:                         | Enrollment                         | Enrollment Status: Closed                  |
| Add Consent:                        | No Consent                         | Requested Room Capacity: 1 Total           |
| Drop Consent:                       | No Consent                         | Enrollment Capacity: 50 50                 |
| 1st Auto Enroll Section             | on:                                | Wait List Capacity: 12 3                   |
| 2nd Auto Enroll Section             | on:                                | Minimum Enrollment Nbr:                    |
| Resection to Section:               |                                    |                                            |
| Auto Enroll from                    | Wait List                          | Cancel if Student Enrolled                 |
|                                     |                                    |                                            |

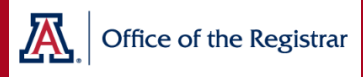

## **Combined Sections**

Office of the Registrar

- Total Wait List Capacity and Individual Section Wait List Capacities should be set to the same number as shown in this example
- If the cross-listed total and individual section caps are different, the smallest number determines how many students can be enrolled from the wait list but the cross-listed total number appears on the Schedule of Classes

### **Cross-Listed Sections**

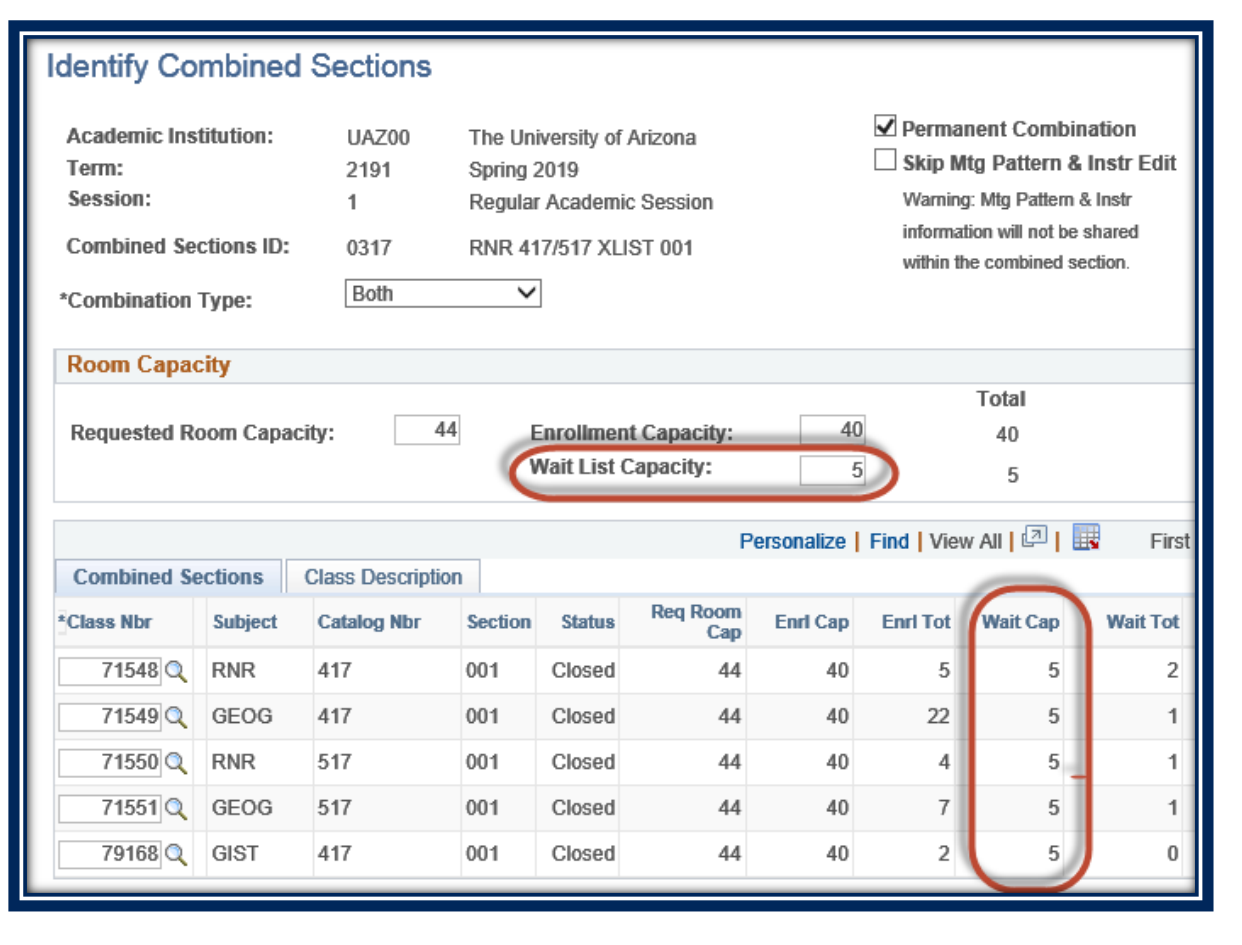

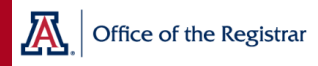

### **Co-convened Sections**

#### Identify Combined Sections

Permanent Combination Academic Institution: The University of Arizona UAZ00 Skip Mtg Pattern & Ins Term: 2191 Spring 2019 Warning: Mtg Pattern & Ins Session: Regular Academic Session 1 information will not be shar Combined Sections ID: 0004 ART 456/556 001 within the combined section Combination Type: Within Subject Room Capacity Total Requested Room Capacity: Enrollment Capacity: 1 3 Wait List Capacity: 0 Personalize | Find | View All | 💷 | 📑 First **Combined Sections Class Description** Reg Room Enrl Cap Enrl Tot Wait Cap Class Nbr Subject Catalog Nbr Section Status Cap Open with 61396 ART 001 456 10 2 Requirements Open with 001 2 61511 ART 556 8 2 1 Requirements

• The total wait list capacity should equal the total of all of the section capacities

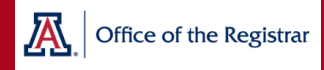

## Once you've set up a class, that setup will roll over into the next like term.

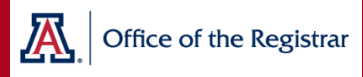

## Auto Enroll Logic for Combined Sections

#### THE UNIVERSITY OF ARIZONA

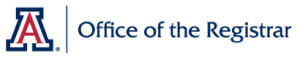

- Process looks first at Course ID Number and processes everyone on the lowest Course ID list first
- Once the lowest Course ID list is empty (or no one qualifies for enrollment) the process moves to the next Course Id
- In this example the wait list for JOUR-401B is processed first

## Co-Convened Different Course IDs

|   | Catalog Data Offerings UA | Characteristics Components | <u>GL</u> Interface |             |                |        |
|---|---------------------------|----------------------------|---------------------|-------------|----------------|--------|
| 6 | Course ID:                | 038407                     |                     |             |                |        |
|   |                           |                            | Find                | View All    | First 🕚 1 of 1 | 🕑 Last |
|   | *Effective Date:          | 08/01/2017 3 *Status:      | Active 🗸            | Course Offe | ering 1 of 1   | + -    |
|   | *Description:             | Travel Writing             |                     | JOUR        | 401B           |        |
|   | Long Course Title:        | Travel Writing             |                     |             |                |        |

| Catalog Data Offerings U/ | A Characteristics    | <u>GL</u> Interface |                 | 0               |
|---------------------------|----------------------|---------------------|-----------------|-----------------|
| Course ID:                | 038408               |                     |                 |                 |
|                           |                      | Find                | View All First  | 🞐 1 of 1 🕑 Last |
| *Effective Date:          | 08/01/2017 3 *Status | Active 🗸            | Course Offering | 1 of 1 + 🗕      |
| *Description:             | Travel Writing       |                     | JOUR 501        | 3               |
| Long Course Title:        | Travel Writing       |                     |                 |                 |

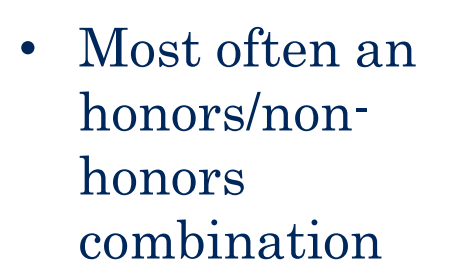

### Auto Enroll process works by section number

In this example, once the WL from section 001 is empty (or no one on it qualifies for enrollment) the process moves to section 002

# Co-Convened

### Same Course ID

#### **Identify Combined Sections**

| Academic Instit<br>Term:<br>Session:<br>Combined Sect<br>*Combination Ty | cademic Institution:       UAZ00       The University of Arizona       ✓ Permanent Combination         arm:       2191       Spring 2019       Skip Mtg Pattern & Instr Edit         ession:       1       Regular Academic Session       Warning: Mtg Pattern & Instr         ombined Sections ID:       0441       LAW 389 001/002       information will not be shared within the combined section.         ombination Type:       Within Subject ∨       ✓ |                |         |                          |                 |              |            |             |          |            |      |
|--------------------------------------------------------------------------|----------------------------------------------------------------------------------------------------|----------------|---------|--------------------------|-----------------|--------------|------------|-------------|----------|------------|------|
| Room Capacit                                                             | t <b>y</b>                                                                                                    |                |         |                          |                 |              |            |             |          |            |      |
| Total                                                                    |                                                                                                    |                |         |                          |                 |              |            |             |          |            |      |
| Requested Room Capacity: 1 Enrollment Capacity: 200 111                  |                                                                                                    |                |         |                          |                 |              |            |             |          |            |      |
|                                                                          |                                                                                                    |                | Wa      | ait List Capa            | icity:          | 25           |            | 0           |          |            |      |
|                                                                          |                                                                                                    |                |         |                          | Pers            | onalize   Fi | ind   View | AII   💷   📱 | First    | ④ 1-2 of 2 | Last |
| Combined Sec                                                             | tions Cla                                                                                                    | ass Descriptio | n       |                          |                 |              |            |             |          |            |      |
| *Class Nbr                                                               | Subject C                                                                                                    | atalog Nbr     | Section | Status                   | Req Room<br>Cap | Enrl Cap     | Enrl Tot   | Wait Cap    | Wait Tot | Acad Group |      |
| 71488 🔍 🛛                                                                | LAW 3                                                                                                    | 89 🚺           | 001     | Open                     | 1               | 180          | 92         | 25          | 0        | UA         | + -  |
| 71827 🔍 I                                                                | LAW 3                                                                                                    | 89 2           | 002     | Open with<br>equirements | 1               | 60           | 19         | 25          | 0        | UA         | + -  |

## **Cross-Listed**

- Process is by Course Offering Number
- Lowest Course Offering first

|           |   |       |               |        |          | 029708           | Course ID:       |
|-----------|---|-------|---------------|--------|----------|------------------|------------------|
| of 1 🕑 La | 1 | First | nd   View All | F      |          |                  |                  |
| 1 of      |   | erina | Course Of     | Active | *Status: | 08/01/2017       | *Effective Date: |
|           | 3 | 417   | DND           |        | +Soc Sci | Geog Inf Sys/Nat | *Description:    |
| ł         | 3 | 417   | RNR           |        | +Soc Sci | Geog Inf Sys/Nat | *Description:    |

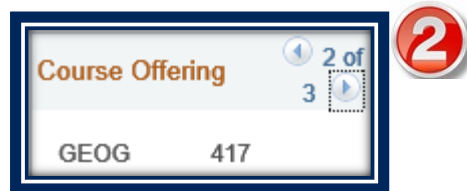

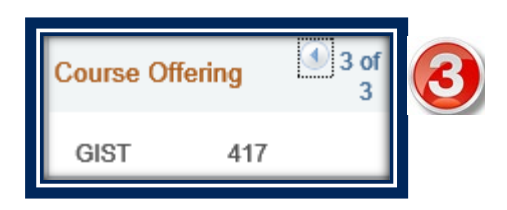

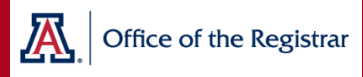

## What does this Look Like for the Student?

### **Enrollment Status = Closed**

When the wait list is full, the student will see the class status of Closed.

| 10001004000                           |                                                                                                    |                | ID III III | go to                   | <b>~</b> )>> |  |  |  |  |
|---------------------------------------|----------------------------------------------------------------------------------------------------|----------------|------------|-------------------------|--------------|--|--|--|--|
| Search                                | Shopping Cart                                                                                                    | Enroll         | My.        | Academics Book          | list         |  |  |  |  |
| my class schedule                     | add (                                                                                                    | drop swap      | edit       | term information        | gro          |  |  |  |  |
| Add Classes                           |                                                                                                    |                |            |                         |              |  |  |  |  |
| 2. Confirm cla                        | ISSES                                                                                                    |                |            |                         |              |  |  |  |  |
| Select Finish Enr<br>without adding t | Select Finish Enrolling to process your request for the classes listed. To exit without adding these classes, select Cancel.                                                                          |                |            |                         |              |  |  |  |  |
| Spring 2019   Undergra                | iduate   The Universi                                                                                                    | ity of Arizona |            |                         |              |  |  |  |  |
| Ор                                    | en with Requirement                                                                                                    | s Open         | Close      | d 🛆 Wait List           |              |  |  |  |  |
| Class                                 | Description                                                                                                    | Days/Times     | Room       | Instructor Units Status |              |  |  |  |  |
| ESOC 316-101<br>(91810)               | Digital Commerce<br>(Lecture)                                                                                                    |                | Online     | D. Seng 3.00            | /            |  |  |  |  |
|                                       | CANCEL PREVIOUS FINISH ENROLLING                                                                                                    |                |            |                         |              |  |  |  |  |
| Search Shopping Ca                    | Search         Shopping Cart         Enroll         My Academics         Booklist           My Class Schedule         Add         Drop         Swap         Edit         Term Information         Gro |                |            |                         |              |  |  |  |  |
| go to                                 | <b>∽</b> ≫                                                                                                    |                |            |                         |              |  |  |  |  |

### Enrollment Status = Wait List

When there is room on the wait list, the student will see the class status of Wait List.

The student is then given the option to check the wait list option during enrollment.

| SERP 414 - Introduction to Disability Studies |                                                                                                    |        |             |                    |                |           |          |  |
|-----------------------------------------------|----------------------------------------------------------------------------------------------------|--------|-------------|--------------------|----------------|-----------|----------|--|
|                                               |                                                                                                    |        |             |                    | Fire           | st 🚺 1 of | 1 🖸 Last |  |
| Class Section                                 | Days & Times                                                                                                    | Room   | Instructor  | Meetin             | g Dates        | Status    |          |  |
| 73137 101-LEC<br>Seven Wk 1                   | ТВА                                                                                                    | Online | Sue Kroeger | 01/09/2<br>03/01/2 | 2019 -<br>2019 |           | select   |  |
| Notes: This is a co                           | Notes: This is a combined section class                                                                                |        |             |                    |                |           |          |  |
| Class Attribute                               | Class Attribute Engagement: Intercultural Exploration<br>Engagement: Diversity and Identity<br>Writing Emphasis Course |        |             |                    |                |           |          |  |
|                                               | iCourse Fee \$50.00                                                                                                    |        |             |                    |                |           |          |  |

#### Add Classes 2 1. Select classes to add - Enrollment Preferences Spring 2019 | Undergraduate | The University of Arizona SERP 414 - Intro to Disability Studies **Class Preferences** Wait list if class is full Wait List SERP 414-101 Lecture Wait List Grading Regular Grades A, B, C, D, E Session Seven Week - First Units 3.00 Undergraduate Career

#### THE UNIVERSITY OF ARIZONA

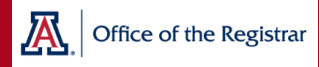

### Wait List Enrollment Denied Email Notification to Student

### Possible Reasons

- Registration hold
- Exceeded allowable repeats
- Time scheduling conflict
- Exceeded maximum term unit load

Shawn,

UAccess attempted to enroll you from the wait list in Spring 2019 for the following class:

#### GEOG 303- Fld Stdy Enviro Geog Section: 001(53894)

The enrollment was denied because you cannot add this class due to a time conflict with another class.

You will maintain your position on the wait list. If you resolve the enrollment issue cited above and another seat opens up before the first day of class, the wait list process will attempt to enroll you again.

Registration and Transcripts Office reghelp@email.arizona.edu

Students are notified one time.

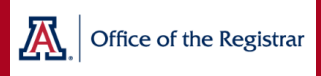

## Wait List Enrollment Success Email Notification to Student

Students are automatically emailed when they are successfully enrolled from the wait list *through the auto-enroll process.* 

An email is not automatically sent if a dept. enrolls a student from the WL. The department is required to notify the student by email on the same day as the enrollment.

Michela,

You have been enrolled in Spring 2019 from the wait list for:

GEOG 303 - Fld Stdy Enviro Geog Section: 001 (53894)

If you were on the wait list for another section of this class, you have been dropped from that wait list.

Your schedule in UAccess Student Center has been updated to reflect this new enrollment.

Registration and Transcripts Office reghelp@email.arizona.edu

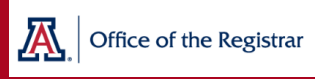

## Student is enrolled in a class but wants to WL for a different section

- Student enrolls in a section with open seats
- They can then swap into the closed section (with WL OK checked)
- The student will be dropped from one section and added to the other if/when a seat becomes available

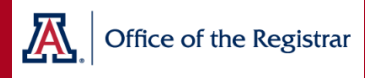

## Departments

## Add/Drop a Student on the Wait List

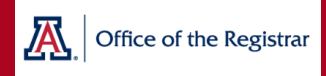

## **Change Wait List Position**

Department staff may change a student's wait list position if their enrollment security includes this option

| Quick Enrollment                                                                                                    |                  |     |         |  |  |  |  |
|----------------------------------------------------------------------------------------------------|------------------|-----|---------|--|--|--|--|
| Request ID:0000000000ID:Career:UndergradInstitution:UATerm:Sprg 2019                                                                                                    |                  |     |         |  |  |  |  |
| Class Enrollment         Units and Grade         Other Class Info         General Overrides         Class Overrides           *Action         Class Nbr         Section |                  |     |         |  |  |  |  |
| + Chg WL Pos V                                                                                                    | 77317 Q MCB 181L | 008 | Pending |  |  |  |  |

#### The student can see this change in Student Center

| Quick Enrollment               |                            |                              |        |
|--------------------------------|----------------------------|------------------------------|--------|
| Request ID: 000000000          |                            | ID:                          | * 🏨    |
| Career: Undergrad              | Institution: UA            | Term: Sprg 2019              | Submit |
| Class Enrollment Units and Gra | de Other Class Info Genera | al Overrides Class Overrides |        |
| Permission                     | ina sway instructor        | Action Reason                | WL Pos |
| + - MCB 181L                   |                            | REG Create Transcript Note   |        |

## **Change Wait List Position**

Students can view their current wait list position number on their My Class Schedule page.

When their position number changes (due to department manipulation or enrollment) the student can monitor their place in line.

| This is a second second s | n Fight                 |              |                         | ID                                   | 0088417             | go to                      | ¥    |
|----------------------------------------------------------------------------------------------------|-------------------------|--------------|-------------------------|--------------------------------------|---------------------|----------------------------|------|
|                                                                                                    | Search                  | Sh           | opping Cart             | Enroll                               | My Acad             | emics Book                 | list |
| my cl                                                                                                    | ass sched               | iule ad      | d drop                  | swap                                 | edit                | term information           | gro  |
| Му С                                                                                                    | lass S                  | chedule      |                         |                                      |                     |                            |      |
| Select<br>Spring                                                                                                    | Display (<br>g 2019   ( | Option 💿 L   | .ist View 🔷 W           | eekly Calendar Vi                    | ew<br>change term   | J                          |      |
| ▼ ci                                                                                                    | ass Sche                | edule Filter | Options                 |                                      |                     | Eller                      |      |
|                                                                                                    | how Enro                | lled Classes | Show Dropp              | ed Classes                           | how Waitlisted      | Classes                    |      |
| GEOG                                                                                                    | 303 - F                 | ld Stdy Env  | viro Geog               |                                      |                     |                            |      |
| Status                                                                                                    | ;                       | W            | aitlist Units           | Grading                              | Grade               | Deadlines                  |      |
| Waiting                                                                                                    | 3                       | 1            | 3.00                    | Regular<br>Grades A, B,<br>C, D, E   |                     | Ē                          |      |
| Class<br>Nbr                                                                                                    | Section                 | Component    | Days & Times            | Room                                 | Instructor          | Start/End Date             |      |
| 53894                                                                                                    | <u>001</u>              | Lecture      | Th 8:30AM -<br>11:00AM  | Env & Nat Rsrcs<br>Phas2, Rm<br>S230 | Malissa Hubbaro     | 01/09/2019 -<br>05/01/2019 |      |
| GEOG                                                                                                    | 350 - T                 | he Geogra    | phies of Beer           |                                      |                     |                            |      |
| Status                                                                                                    | ;                       | W            | aitlist Units           | Grading                              | Grade               | Deadlines                  |      |
| Waiting                                                                                                    | )                       | 2            | 1.00                    | Regular<br>Grades A, B,<br>C, D, E   |                     | B                          |      |
| Class<br>Nbr                                                                                                    | Section                 | Component    | Days & Times            | Room                                 | Instructor          | Start/End Date             |      |
| 89776                                                                                                    | <u>001</u>              | Lecture      | MoWe 2:00PM -<br>3:15PM | Env & Nat Rsrcs<br>Phas2, Rm<br>S230 | Dereka<br>Rushbrook | 01/09/2019 -<br>05/01/2019 |      |

## **Administrative Class Roster**

### Curriculum Management > Class Roster

Filter the Enrollment Status to Waiting

|                                 | Class Roster                                                                 |         |          |               |                                                                                                    |                            |                |  |  |  |  |  |
|---------------------------------|------------------------------------------------------------------------------|---------|----------|---------------|----------------------------------------------------------------------------------------------------|----------------------------|----------------|--|--|--|--|--|
| :                               | Spring 2019   Seven Week - First   The University of Arizona   Undergraduate |         |          |               |                                                                                                    |                            |                |  |  |  |  |  |
| ▼ <u>SERP 414 - 101 (73137)</u> |                                                                              |         |          |               |                                                                                                    |                            |                |  |  |  |  |  |
|                                 | Introduction to Disability Studies (Lecture)                                 |         |          |               |                                                                                                    |                            |                |  |  |  |  |  |
|                                 |                                                                              | Days an | d Times  | Room          | Instructor                                                                                                    | Dates                      |                |  |  |  |  |  |
|                                 |                                                                              | TBA     |          | Online        | Sue Kroeger                                                                                                    | 01/09/2019 -<br>03/01/2019 |                |  |  |  |  |  |
| L.                              | *Enrollment Status:                                                          |         |          |               |                                                                                                    |                            |                |  |  |  |  |  |
|                                 | Enrollment Capacity: 45 Waitlisted: 1                                        |         |          |               |                                                                                                    |                            |                |  |  |  |  |  |
|                                 | Waitlisted Students Personalize   Find   🚇 🗮 First 🕔 🔣 1 of 1 D 🕑<br>Last    |         |          |               |                                                                                                    |                            |                |  |  |  |  |  |
|                                 |                                                                              | Select  | ID       | Name          | Program and Plan                                                                                               | Level                      | Status<br>Note |  |  |  |  |  |
|                                 | 1                                                                            |         | 33861/71 | Haranna Haran | College of Ag & Life Sciences - Pre-<br>Family Studies & Hum Dev/Special Sophomore Po<br>Educ & Rehabilitation |                            |                |  |  |  |  |  |

## **Instructor Center Class Roster**

n Class Roster

Filter the Enrollment Status to Waiting

| Sue Kroe             | ger                                                                                                    |          |             |          |                                        |               |                                                            |                                     |                  |             |                |  |
|----------------------|----------------------------------------------------------------------------------------------------|----------|-------------|----------|----------------------------------------|---------------|------------------------------------------------------------|-------------------------------------|------------------|-------------|----------------|--|
| Instruc              | ctor Center                                                                                                    |          | Advisor Cer | iter     | Se                                     | Desire2Learr  |                                                            |                                     |                  |             |                |  |
|                      | my schedu                                                                                                    | ule clas |             |          | roster                                 |               | grade roster                                               |                                     |                  |             |                |  |
| Class Ro             | Class Roster                                                                                                    |          |             |          |                                        |               |                                                            |                                     |                  |             |                |  |
| View FERPA Statement |                                                                                                    |          |             |          |                                        |               |                                                            |                                     |                  |             |                |  |
| Spring 2019          | Spring 2019   Seven Week - First   The University of Arizona   Undergraduate           SERP 414 - 101 (73137)         change class           Introduction to Disability Studies (Lecture)         Introduction to Disability Studies (Lecture) |          |             |          |                                        |               |                                                            |                                     |                  |             |                |  |
| Days ar              | nd Times                                                                                                    | R        | toom        |          | Instructo                              | r i i i       | Dates                                                      |                                     |                  |             |                |  |
| ТВА                  |                                                                                                    | C        | Inline      |          | Sue Kroeger 01/09/2019 -<br>03/01/2019 |               |                                                            |                                     |                  |             |                |  |
| Combined             | d Sections                                                                                                    | ;        |             |          |                                        |               |                                                            |                                     |                  |             |                |  |
| Subject              | Cat#                                                                                                    | Section  | Class#      | Descri   | ption                                  |               |                                                            | Enroll                              | ed               |             |                |  |
| SERP                 | 414                                                                                                    | 101      | 73137       | Intro to | Disability                             | Studies       |                                                            | 45                                  |                  |             |                |  |
| SERP                 | 414                                                                                                    | 201      | 79594       | Intro to | Disability                             | Studies       |                                                            | 5                                   |                  |             |                |  |
| *Enrollment          | *Enrollment Status Waiting                                                                                                    |          |             |          |                                        |               |                                                            |                                     |                  |             |                |  |
| Select disp          | Select display option:  Unclude photos in list Printable Photo Roster Printable Photo Roster                                                                                                    |          |             |          |                                        |               |                                                            |                                     |                  |             |                |  |
| Waitliste            | d Student                                                                                                    | ts 🕜     |             |          |                                        |               | Find                                                       | <u>a</u>                            | Fir              | st 🚺 1 of 1 | Last           |  |
| Notify F             | Photo Cour                                                                                                    | 'se      | ID          | Email    |                                        | Name          | Program and Pl                                             | an                                  |                  | Level       | Status<br>Note |  |
| 1                    | SERP                                                                                                    | 414-101  |             |          | arizona.edu                            | Regilit Heart | College of Ag & L<br>Pre-Family Studie<br>Dev/Special Educ | ife Scienc<br>s & Hum<br>: & Rehabi | es -<br>litation | Sophomore   | Pos # 1        |  |

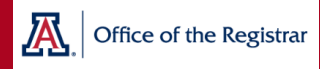

## **Permissions to Add**

A permission could be granted, by the instructor or department admin, to allow enrollment without wait listing or to allow enrollment for someone already on the wait list.

| Permission to Add                               |                                                                        |                                                                            |                        |                 |                   |        |  |  |  |  |  |
|-------------------------------------------------|------------------------------------------------------------------------|----------------------------------------------------------------------------|------------------------|-----------------|-------------------|--------|--|--|--|--|--|
| Term:Spring 201Subject Area:SERPCatalog Nbr:414 | 9                                                                      | Undergrad<br>Special Ed Rehab Sch Psyc Main<br>Intro to Disability Studies |                        |                 |                   |        |  |  |  |  |  |
| Class Section Data                              |                                                                        |                                                                            | F                      | ind   View All  | First 🕙 1 of 1    | E Last |  |  |  |  |  |
| Session: 7W1 Seven We                           | ek - First Cla                                                         | ass Nbr:                                                                   | 73137                  | Class Status:   | Active            |        |  |  |  |  |  |
| Class Section: 101                              | Cla                                                                    | ass Type:                                                                  | Enrollment Section     | 1               |                   |        |  |  |  |  |  |
| Component: Lecture                              | Ins                                                                    | structor:                                                                  | Kroeger, Sue A         |                 |                   |        |  |  |  |  |  |
| Defaults                                        |                                                                        |                                                                            |                        |                 |                   |        |  |  |  |  |  |
| Expiration Date: 02/10/2019                     | 31                                                                     |                                                                            |                        |                 |                   |        |  |  |  |  |  |
| Permission Valid For:                           | Doguisiton Not Not                                                     |                                                                            | opport Domirad         | Dormiz          | aion Time Deried  |        |  |  |  |  |  |
|                                                 |                                                                        |                                                                            |                        | Perma           | ssion Time Period | _      |  |  |  |  |  |
|                                                 |                                                                        | `                                                                          |                        |                 |                   |        |  |  |  |  |  |
| <b>Class Permission Data</b>                    | Class Permission Data Personalize   Find   🔄   🔣 First 🕚 1 of 1 🕑 Last |                                                                            |                        |                 |                   |        |  |  |  |  |  |
| General Info Permission                         | General Info Permission Comments                                       |                                                                            |                        |                 |                   |        |  |  |  |  |  |
| Seq # ID                                        | Name                                                                   | Status                                                                     | Permission Use<br>Date | Expiration Date |                   |        |  |  |  |  |  |
| 1                                               |                                                                        | Not Used                                                                   |                        | 02/10/2019      | ) 🛨               | -      |  |  |  |  |  |

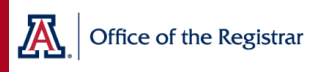

## **Permissions to Add**

Students are automatically notified by email when a permission has been created for them.

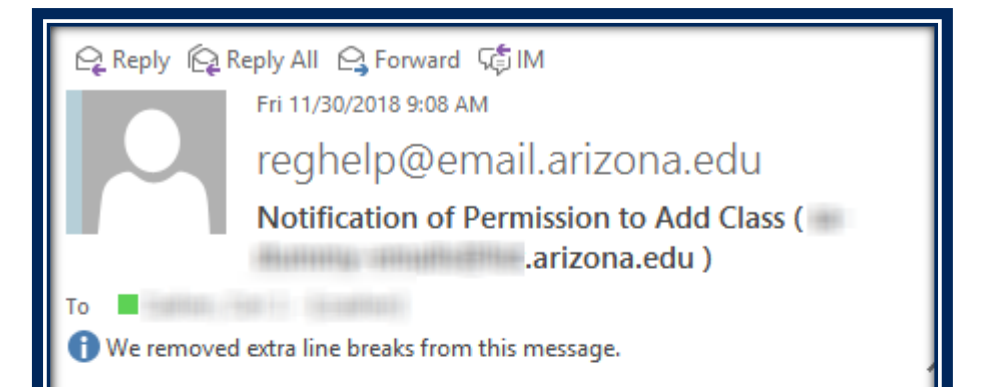

You have been granted permission to add the following class for Spring 2019: SERP 414 - Intro to Disability Studies, Section 101 Permission Expiration Date: 2019-02-10

In order to add the class, go to UAccess Student and enroll in the above section prior to the Permission Expiration Date.

If you have already added the class to your schedule, please disregard this message.

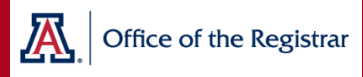

## Using UAnalytics to Monitor the Wait List

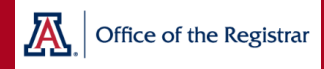

## **UAnalytics – Wait List**

### Student > Class Schedule Live > Enrollment Overview

| ectio                                 | ns Rea                            | ching C                    | apacity |                    |                           |                              |                    |                      |             |                        |                       |                    |                                 |                      |
|---------------------------------------|-----------------------------------|----------------------------|---------|--------------------|---------------------------|------------------------------|--------------------|----------------------|-------------|------------------------|-----------------------|--------------------|---------------------------------|----------------------|
| erm                                   | Campus                            | Session                    | Subject | Cat<br>#           | Section                   | Enrol<br>Total               | Iment En<br>Caj    | ollment              | %<br>Full   | Open<br>Seats          | Waitlist<br>Total     | Waitlist<br>Cap    | Minimum<br>Enrollment           | Roon<br>Capa<br>Requ |
| pring<br>019                          | MAIN                              | Seven<br>Week -<br>First   | SERP    | 414                | 101                       |                              | 45                 | 45                   | 100%        | 0                      | 1                     | 40                 | 0                               |                      |
| Enrollment Overview with Crosslisting |                                   |                            |         |                    |                           |                              |                    |                      |             |                        |                       |                    |                                 |                      |
|                                       | Term                              | Campus                     | Subject | Cat<br>#           | Section                   | Class<br>Link                | Enrollmer<br>Total | t Enrol<br>Cap       | ment        | Waitlist<br>Total      | Waitlist<br>Cap       | Minimur<br>Enrollm | n Room<br>ent Capacit<br>Reques | y<br>ted             |
|                                       |                                   |                            | SERP    | 414                | 101                       | 73137                        | 4                  | 5                    | 45          | 1                      | 40                    |                    | 0                               | 40                   |
|                                       | Spring<br>2019                    | ONLN                       | SERP    | 414                | 201                       | 79594                        |                    | 5                    | 10          | 0                      | 10                    |                    | 0                               | 30                   |
| L                                     | Spring<br>2019<br>Enrollm         |                            | SERP    | 414<br>with        | 201<br>Section            | 79594<br>IS                  |                    | 5                    | 10          | 0                      | 10                    |                    | 0<br>Boom                       | 30                   |
|                                       | Spring<br>2019<br>Enrollm<br>Term | onln<br>eent Ove<br>campus | SERP    | 414<br>with<br>Cat | 201<br>Section<br>Section | 79594<br>IS<br>Class<br>Link | Enrollmer<br>Total | 5<br>It Enrol<br>Cap | 10<br>Iment | 0<br>Waitlist<br>Total | 10<br>Waitlist<br>Cap | Minimu<br>Enrollm  | m<br>ent<br>Reque               | ty<br>sted           |

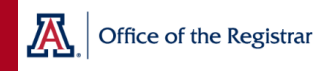

## UAnalytics – Wait List

### Build Your Own Wait List Report

|                                                                                                    |                                                                                       |                                                                                                    | Edit Column Formula                                                          | Edit Column Formula                                                                                                    |                           |                                           |  |  |
|----------------------------------------------------------------------------------------------------|---------------------------------------------------------------------------------------|----------------------------------------------------------------------------------------------------|------------------------------------------------------------------------------|----------------------------------------------------------------------------------------------------|---------------------------|-------------------------------------------|--|--|
| Criteria Results Prompts Advanced                                                                                                    | > 🔽 🖅 🚥                                                                               |                                                                                                    | Column Formula Bin<br>Folder<br>Column<br>Aggregation Rule (Tot<br>Available | Column Formula Bins                                                                                                    |                           |                                           |  |  |
| Search   Search                                                                                                    | Selected Co     Dates and Term     Term Code      Filters     Term Code     Term Code | Selected Columns   Dates and Terms Class   Class Term Code (a)   Filters Term Code is equal to / is in 2191 |                                                                              | Subject Areas         Subject Areas         Subject Areas         Fact Class Enrollment         Class Enrollment Drop area         Class         Day Enrollment Drop Dav         f()         Filter         Column V Variable         Class         OK         Cance |                           |                                           |  |  |
| <ul> <li>Enrollment Status</li> <li>Grade</li> <li>Audit Grade</li> <li>Grade Roster</li> <li>Instruction Mode</li> <li>Location</li> <li>Outreach Classification</li> </ul> | Table<br>Term Code<br>Subject<br>Code<br>SERP                                         | 2191 V<br>Catalog<br>Number<br>414                                                                          | Class Section<br>Code<br>101                                                 | Enrollment<br>Capacity<br>45                                                                                                    | Total<br>Enrollment<br>45 | Enrollment Capacity - Total<br>Enrollment |  |  |
|                                                                                                    |                                                                                       |                                                                                                    | 201                                                                          | 10                                                                                                    | 5                         | 5                                         |  |  |

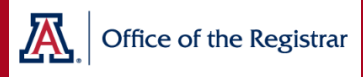

## Close the Wait List

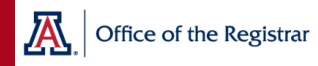

## **Disabling the Wait List**

The auto-enroll from wait list process continues to run nightly through the last day to add for 7W2 in Fall/Spring.

If you want to disable your wait list before this time, follow steps 1,2,3

After the last day to add for 7W2, wait list data are purged in preparation for the next term's enrollment appointment.

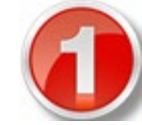

Drop all students on from the wait list

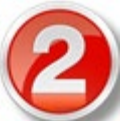

Set the wait list cap to zero

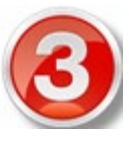

Set the add consent to "dept consent"

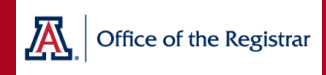

## **Dropping Students on Wait List**

**Department Admin**: Use Quick Enroll to drop a student from the wait list. This works just like a regular drop.

**Instructor**: Use the Administrative Drop process through your class roster. This becomes available on the first day of class.

| Quick Enrollment                     |                      |                 |           |                   |                 |           |                 |  |  |
|--------------------------------------|----------------------|-----------------|-----------|-------------------|-----------------|-----------|-----------------|--|--|
| Request ID: 000869<br>Career: Underg | 93648<br>grad Instit | Institution: UA |           |                   | n: Sprg 2019    |           | ⊘ ★ ∰<br>Submit |  |  |
| Class Enrollment                     | Units and Grade      | Other C         | lass Info | General Overrides | Class Overrides | [)        |                 |  |  |
| Action                               | Class                | Nbr             |           | Section           |                 | Related 1 | Related 2       |  |  |
| + - Drop                             | 73                   | 137 🔍           | SERP 414  | 101               | Success         |           |                 |  |  |

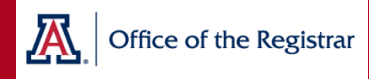

## Questions?

### Class Setup: Room and Course Scheduling

# Student Enrollment: Registration & Transcripts